# News Channel Update Vehicle Compliance and Analysis

| TO: Mercedes-Benz Dealer Principals, General Managers, Sales                               | FROM: Gregory Gunther, Department Manager, Vehicle |
|--------------------------------------------------------------------------------------------|----------------------------------------------------|
| Managers, Service Managers, Parts Managers                                                 | Compliance and Analysis, Engineering Services      |
| RE: Emission Service Campaign 2023060006 Launch<br>Notification<br>Perform Injector Coding | DATE: December 12, 2023                            |

### **IMPORTANT NEW EMISSION SERVICE CAMPAIGN INFORMATION**

Please note that all customer inquiries should be directed to the Customer Assistance Center at 1-800-FOR-MERCEDES.

Sincerely,

Gregory Gunther

Department Manager, Vehicle Compliance & Analysis

Mercedes-Benz USA, LLC A Mercedes-Benz Group AG Company

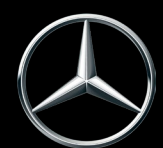

# News Channel Update Vehicle Compliance and Analysis

| Service Campaign La                                                                                                    | unch Notification                                                   | December 12, 2023                                                                                                    |  |  |  |
|----------------------------------------------------------------------------------------------------|---------------------------------------------------------------------|----------------------------------------------------------------------------------------------------|--|--|--|
| Campaign No. :                                                                                                    | Campaign Desc. :                                                    | Perform Injector Coding                                                                                                    |  |  |  |
| 2023060006                                                                                                    | 23P5492018                                                          |                                                                                                    |  |  |  |
| This is to notify you of an Emission Service Campaign launch to update the SCN coding for SCR and VGS on <u>570</u> Model Year ("MY") 2012<br>S-Class (221 platform) vehicles. The vehicles will be visible and flagged in VMI as "OPEN" on December 12, 2023. |                                                                     |                                                                                                    |  |  |  |
|                                                                                                    |                                                                     | Background                                                                                                    |  |  |  |
| Issue                                                                                                    | Mercede<br>that on c<br>might no<br>Emissior<br>commun<br>illuminat | Mercedes-Benz AG ("MBAG"), the manufacturer of Mercedes-Benz vehicles, has determined<br>that on certain Model Year ("MY") 2012 S-Class (221 platforms) vehicles, the injector codes<br>might no longer be stored in the engine control unit software after installation of the Approved<br>Emission Modification (AEM). The cached injector code may have been lost due to a<br>communication error during installation of the AEM. Customers may experience the MIL<br>illumination or in rare cases, increased engine noise or rough running. |  |  |  |
| What We're Doing                                                                                                    | MBUSA v<br>dealer w                                                 | MBUSA will conduct an Emission Service Campaign in which an authorized Mercedes-Benz dealer will recode the correct injector codes to the engine control unit on the affected vehicles                                                                                                    |  |  |  |
| Parts                                                                                                    | Parts ar                                                            | e not required for this campaign since the remedy is software based                                                                                                    |  |  |  |
|                                                                                                    | Vehicles Affected                                                   |                                                                                                    |  |  |  |
| Vehicle Model Year(s)                                                                                                    | 2012                                                                |                                                                                                    |  |  |  |
| Vehicle Model                                                                                                    | S-Class                                                             |                                                                                                    |  |  |  |
| Vehicle Population                                                                                                    |                                                                     |                                                                                                    |  |  |  |
| Total Campaign Populatio                                                                                                    | <b>n</b> 570                                                        |                                                                                                    |  |  |  |
| While we regret any i                                                                                                    | inconvenience this may car                                          | use, MBUSA is determined to maintain a high level of vehicle quality and customer                                                                                                    |  |  |  |

satisfaction. Approximately two weeks after the posting of this NCU, a letter will be sent to owners notifying them of this emission service campaign. Please refer all customer inquiries to the Customer Assistance Center at 1-800-FOR-MERCEDES.

Mercedes-Benz USA, LLC A Mercedes-Benz Group AG Company

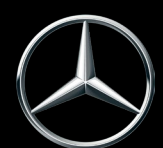

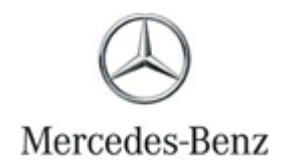

Campaign No. 2023060006, December 2023

Service Campaign Bulletin

TO: ALL MERCEDES-BENZ CENTERS

SUBJECT: Model S-Class (221 platforms) Model Year 2012

#### **Perform Injector Coding**

Mercedes-Benz AG ("MBAG"), the manufacturer of Mercedes-Benz vehicles, has determined that on certain Model Year ("MY") 2012 S-Class (221 platforms) vehicles, the injector codes might no longer be stored in the engine control unit software after installation of the Approved Emission Modification (AEM). The cached injector code may have been lost due to a communication error during installation of the AEM. Subsequently, during the renewed run of the AEM, no injector code could be read and therefore no code was stored in the engine control unit.

Prior to performing this Campaign:

- VMI must be checked before performing campaigns to verify that the campaign is required on a specific vehicle. Always check for any other open campaigns, and perform accordingly.
- Please review the entire Campaign bulletin and follow the repair procedure exactly as described.

Approximately 570 vehicles are affected.

Order No. P-SC-2023060006

### **Service Campaign Bulletin**

#### **Perform Injector Coding**

- i Always use the **latest** XENTRY Diagnosis software release with all available add-ons.
  - Follow the operation steps exactly as described in XENTRY Diagnosis.
  - Use a charger to ensure sufficient power supply to the vehicle's **on-board electrical battery system** (greater than 12.5 V).
  - If XENTRY Diagnosis is already connected to the vehicle, start with **Work Procedure step 2**.

**i** If two or more software updates or SCN codings are performed during a single workshop visit, operation items **02-4762 and 02-5058** may be invoiced **only on one of the workshop orders**.

#### Check/test procedure

- 1. Connect XENTRY/DAS Diagnosis.
- 2. Check the injection quantity adjustment values of fuel injectors.

Li To do this, select menu item "Control units – Drive – CDI 60LS–Common Rail Diesel Injection - Actual values – Fuel system – "Adjustment of Injector injection quantity ".

Li The injection quantity adjustment values of fuel injectors in XENTRY may *not* start with "AAAA....".

- a. Entries start with "AAAA....": Carry out work procedure.
- b. Entries do not start with "AAAA....": End measure.

#### Work Procedure

- 1. Remove air filter housing on left and right. For basic data, see AR09.10-P-1150SXI.
- Read off injection quantity adjustment values (codings) at all six fuel injectors (Figure 1) and enter adjustment values in the respective field (Figure 2).

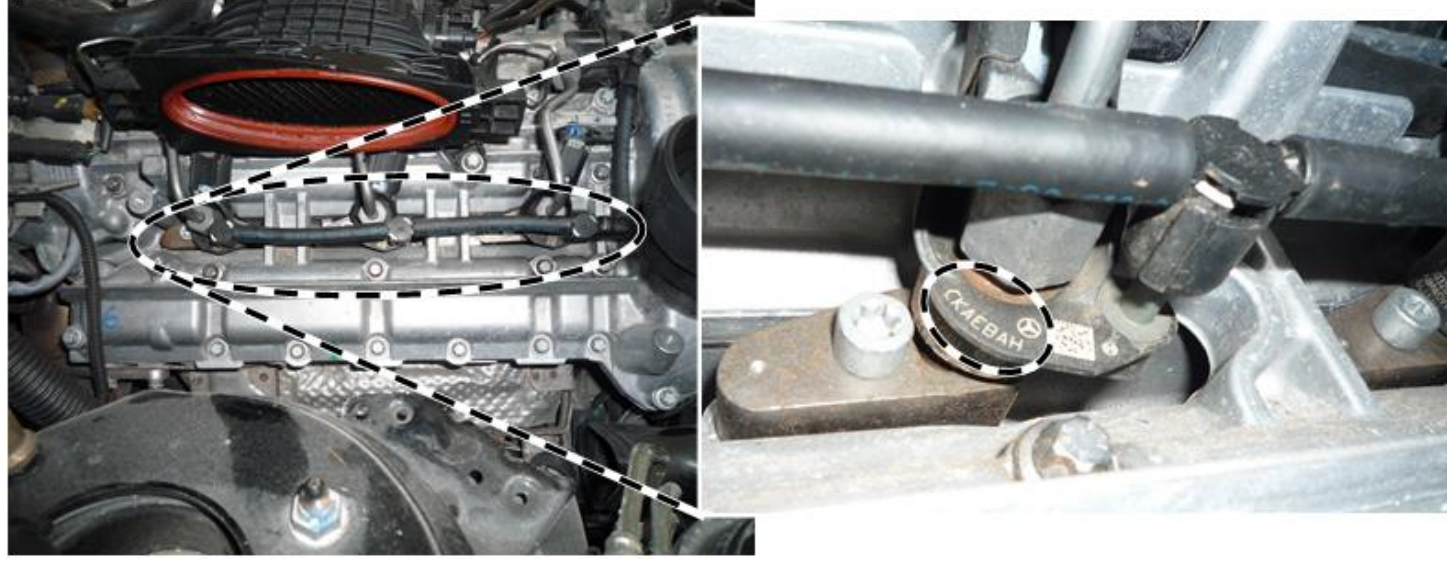

#### Figure 1

| DAS English       |                                          | VIN : WDD2211        | Battery voltage: 12.5 V 🥥 💶 🗗 🗙 |
|-------------------|------------------------------------------|----------------------|---------------------------------|
| Vehicle           | 221.183                                  | Control unit CDI60LS |                                 |
| Adjustment of i   | njector injection quantities             | Ada                  | ptation values                  |
| Cylinder 1        |                                          | 8ZF                  | K5SH                            |
| Cylinder 2        |                                          | BH                   | BLCEH                           |
| Cylinder 3        |                                          | 81Y                  | 47SH                            |
| Cylinder 4        |                                          | 8H7                  | 681H                            |
| Cylinder 5        |                                          | 722                  | D4SH                            |
| Cylinder 6        |                                          | AA                   | ILBSH                           |
|                   |                                          |                      |                                 |
| Changes can o     | only be made in the line selected above! |                      |                                 |
| F3: Injector inje | ection quantity adjustment               |                      |                                 |
|                   |                                          |                      |                                 |
|                   |                                          |                      |                                 |
|                   |                                          |                      |                                 |
|                   |                                          |                      |                                 |
|                   |                                          |                      |                                 |
|                   |                                          |                      |                                 |
|                   | 1 🖡 💾                                    |                      | ۵                               |
| ESC               | F1 F2 F3                                 |                      | F11                             |

Figure 2

- 3. Disconnect XENTRY Diagnosis.
- 4. Assemble in reverse order.

**1**Note: The following allowable labor operation should be used when submitting a warranty claim for this repair.

#### **Warranty Information**

| Damage                                                    | Operation | Description                                                                                                    | Labor Time<br>(hrs.) |  |
|-----------------------------------------------------------|-----------|----------------------------------------------------------------------------------------------------|----------------------|--|
| Code                                                      | Number    |                                                                                                    |                      |  |
| 54 920 18                                                 | 02-4762*  | Connect/disconnect diagnostic system<br>(XENTRY Diagnosis)                                                                       | 0.1                  |  |
|                                                           | 02-5058*  | Connect/disconnect starter battery charger<br>(with XENTRY Diagnosis connected)                                                  | 0.1                  |  |
|                                                           | 12-1717   | Check fuel injectors (with XENTRY Diagnosis connected)<br>Includes: Check injection quantity adjustment values of fuel injectors | 0.1                  |  |
|                                                           | 12-1718   | Remove/install air filter housing (after check)<br>Includes: Correct the injection quantity adjustment values of fuel injectors  | 0.6                  |  |
| Invoice operation item only once for each workshop order. |           |                                                                                                    |                      |  |

**Note:** Always check Xentry Operation Time (XOT) for the current OP-Code times. Labor times are subject to change and updates may not be reflected in this document.